## UiPath Cheat Sheet

## **Layout Diagrams**

# Used to integrate **activities** into workflow design.

#### i. Sequence

- Linear representation of activities that follow each other in a fixed order.
- Easy to understand & is suited for simple & small scenarios.

#### ii. Flowchart

- Each step is represented by different symbols connected by arrows.
- Flexible & can showcase decision points, ideal for more complex workflows.

#### iii. State Machine

- Represented by flowcharts with conditional arrows called transitions (State Diagrams).
- Suited for high-level process diagrams of transactional business process templates.

## **Control Flow**

#### The **order** in which particular actions are taken with the help of loops that help automate **repetitive tasks**.

#### i. If

- Contains a statement & two conditions.
- The Then section is executed if statement is True, Else section if it is False.

#### ii. While

If the condition is met, actions in the body are executed.

#### iii. Do While

Actions are first executed, followed by the condition. If the condition is met, the actions are performed again.

iv. For Each

Iterates through a list of items, one at a time, and executing actions in the body of the loop.

## **Flow Decision**

An activity that executes either one of the two branches, by default named True & False.

Execution depends upon whether the condition is met or not.

It is equivalent to the If activity but can only be used in Flowcharts.

### **Operators**

Some common operators for various purposes in programming.

## i. Assignment / Comparison

- > = (equals)
- >/>= (greater than / greater than or equal to)
- < / <= (less than / less than or equal to)

## <> (not equals)

#### ii. Mathematical + (addition)

- + (addition)
- (subtraction)
  \* (multiplication)
- / (division)

## iii. Boolean

- > NOT
- > AND (&&)
- ≻ OR (||)

## Variables

Store data and pass them between **activities**.

Can be created from the **Context Menu** with keyboard shortcut (CTRL + K), an **Assign activity**, or from the **Variables Panel.** 

#### i. String

- Text of any kind ("aBc123@#\$")
- Must be placed within quotation marks ("").

## ii. Int32

- Whole numbers (1, 55, 999)
- Storage capacity of 32 bits.

## iii. Boolean

True or False

## iv. DateTime

- Dates & Times ("yyyy/MM/dd" – format can be changed).
- Use the .Now function for the actual date & time.

#### iv. Generic

- Any type of data (text,
- numbers, datetimes)
- Advantage:
  - 1. Convenience, flexible use of variables.
  - 2. No type considerations.
- Disadvantage:
  - Lack of specific handling methods. (String manipulation methods cannot be used directly as they only work for String variables)
  - 2. Imprecise expression evaluations.

## **Datatables**

A type of variable that can store big pieces of information, and act as a database or spreadsheet with **rows** and **columns**.

Commonly used in extraction of structured data from websites, or Excel files.

## All Rights Reserved. CFB Bots Pte Ltd.

## i. Initializing a datatable

dt\_1 = New

#### System.Data.DataTable ii. Filtering a datatable

- Select method can be used,

  - dt\_1.Select("Age='30'")

## Arrays

A collection that can store multiple values of one of the many data types, with a **fixed** size.

## i. Initializing an array

- > strArray = new System. String () {}
- where () is the length & {} contains the values in the array.
- String []

## Lists

Similar to arrays, but, with a **flexible** size, making it more versatile.

## i. Initializing a list

- strList = new System.Collections.Generic. List (of String)
- List <String>
- Items can be added using an Add To Collection activity.

## Arguments

A kind of variable that also stores data but passes them between **workflows / projects** instead of just between **activities**.

Can be created in the **Arguments Panel**.

Mandatory fields when creating

arguments: **Name**: Denomination of the

## argument.

Direction: Direction of the

argument.

Argument Type: Data type it stores.

## i. In

Can only be used within the given workflow.

## ii. Out

iii. In / Out

Can be used to pass data outside the given workflow.

Can be used both within and outside the workflow.

### **Data Manipulation**

Usage of some common predefined methods for Strings and others.

# Let **str** be a string variable with value: "Hello World! "

#### i. Trim

- > str.Trim()
- Removes leading & trailing spaces.
- Result: "Hello World!"

## ii. Split

- strA.Split({"
- "},StringSplitOptions.None)
- Splits the string by a spacing and store each part into a string array.
- Result: strA(0) = "Hello", str(1) = "World!"

## iii. Substring

- str.Substring(0,5)
- Takes a substring of the string starting from index 0 with a length of 5.
- Result: "Hello"

## iv. Remove

- str.Remove(0,5)
- Takes a substring to remove instead of keep, starting from index 0 with a length of 5.
   Result: "World"

## v. Replace

- > str.Replace("!","~")
- Replaces '!' found in the string with '~'
- > Result: "Hello World~ "

## vi. Contains

- boolVar = Str.Contains("o")
- Checks whether the string contains the letter "o" and returns a Boolean value based on the result.
- Result: boolVar = "True"

## vi. ToString

- intAge.ToString()
- Converts the variable type to a string.

## vii. CInt

- Cint(str)
- Converts the variable type to an integer.

## viii.Environment.NewLine

- "Line1: " + str + Environment.NewLine + "Line2: Hey!" >
- Generates a line break
   Content afterwards will be on the next line.
- Result: Line1: Hello World! Line2: Hey!

## Selectors

Store attributes of a graphical user interface element and its parents.

Can be created automatically by using the **Attach to Live Element** feature or manually from **UiPath Explorer**.

#### i. Full Selectors

- Contains all the elements needed to identity an UI Element, including the toplevel window.
- Recommended when switching between multiple windows.

#### ii. Partial Selectors

- Does not contain information about the top-level window.
- Activities containing partial selectors are enclosed in a container that contains a full selector of the top-level window.
- Recommended when performing multiple actions in the same window.

## Wildcards

Symbols that allow dynamicallychanging attributes in a selector by replacing character(s).

## i. Asterisk (\*)

 Replaces zero or more characters.

## ii. Question Mark (?)

> Replaces a single character.

## Recordings

Record and replay actions for automation, with the ability to modify & parametrize the recorded sequence.

Certain activities cannot be recorded such as **Keyboard shortcuts**, **Mouse hovers**, and, **Right-Clicks.** 

**F2** can be used to pause the recording for 3 seconds.

#### i. Basic

- Generates full selectors for each activity without a container, resulted workflow is slower than those with containers.
- Suitable for single activities.

## ii. Desktop

- Generates a container with the selector of the top-level window and, partial selectors for each activity.
- Suitable for all types of desktop apps and multiple actions.

#### iii. Web

- Designed for recording in web apps & browsers & generates containers.
- Simulate Click/Type input methods by default.

## iv. Citrix

- Designed for virtualized environments or SAP, permits only image, text & keyboard automation.
- > Requires explicit positioning.

All Rights Reserved. CFB Bots Pte Ltd.

## **Excel Automation**

Some of the activities that are used in Excel automation.

# **UiPath.Excel.Activities** package required.

**Excel activities** in the scope require Excel to be installed & opened.

**Workbook activities** does not. (Works in the background)

#### i. Excel Application Scope

Container that enables you to work with other Excel activities & where you specify the .xlsx file to work with.

## ii. Read Range / Cell

 Reads the specified Excel file /Cell and stores it to a DataTable / String variable.

#### iii. Write Range

- Writes data from a DataTable to an existing Excel file, creates a new one if it does not exist.
- Overwrites existing data.

## iv. Append Range

- Appends data from a DataTable to an existing Excel file, creates a new one if it does not exist.
- Does not overwrite existing data.

## v. Insert / Delete Column

Insert or delete a column from an Excel file or DataTable having specified the Column Name & Sheet Name.

#### vi. Output Data Table

Writes a DataTable into a String using CSV format.

## **PDF** Automation

Some of the activities that are used in PDF automation.

# **UiPath.PDF.Activities** package required.

## i. Read PDF Text

- Reads all characters from a specified PDF file & stores it in a String variable.
- Preferred activity as Read
   PDF With OCR is error prone.

#### ii. Read PDF With OCR

- Reads all characters from a specified PDF file using OCR technology & stores it in a String variable.
- Use only if required to extract text in an image of the PDF.

#### iii. Anchor Base

- When looking to extract specific values, use the Anchor Base activity.
- Works well with a Find Element / Image activity as the anchor (for handling structural changes), followed by a Get Text to extract the value.

## Screen Scraping

Another method for extracting data from documents (e.g. PDF files) using the Screen Scraping Wizard.

## i. FullText

- Default method, the fastest and the most accurate.
- Works only with desktop applications.

#### ii. Native

- Able to extract screen coordinates of the text.
- Works with applications that are built to render text with GDI

#### iii. OCR

- Not as accurate but can extract text which the two other methods cannot.
- Has different OCR engines such as Google Tesseract & Microsoft Modi.

## **Email Automation**

Some of the activities that are used in Email automation.

## **UiPath.Mail.Activities** package required.

#### i. Save Mail Message

- Saves the email message to specified folder. If no folder is specified, it is saved to project folder.
- Files in existing folder with the same name will be overwritten.

#### ii. Save Attachments

- Saves the mail message attachments to specified folder. If no folder is specified, it is saved to the project folder.
- Files in existing folder with the same name will be overwritten.

## iii. Retrieving unread emails

- Get Outlook Mail Messages & Get IMAP Mail Messages.
- iv. Sending email messages
   ➢ Send Outlook Mail Message &
  - Send SMTP Mail Message

## More resources at:

https://studio.uipath.com/ https://activities.uipath.com/ https://forum.uipath.com/

## Debugging

Functions of debugging are located in the Execute tab.

## Various functions for identifying and removing errors in a project.

#### i. Break

- Pause the debugging process at any given moment.
- Available when debugging is in progress.

#### ii. Step Into

- Allows us to analyse our activities step-by-step.
- > Opens & highlights containers.> Available when debugging is
- paused.

#### iii. Step Over

- Debugs the next activity after the current container.
- Highlights containers without opening them.
- Available when debugging is paused.

#### iv. Validate

- Ensures all variables, arguments, & imports are properly configured & used across the workflow.
- Should be one of the first steps before execution of the workflow.

#### v. Breakpoints

- Points to pause the debugging process on an activity which may trigger execution issues.
- Can be created from the Execution tab or Context Menu

## vi. Slow Step

Allows us to take a closer look at any activity during debugging at four different available speeds.

#### vii. Options

Allows us to focus on fragile parts in our workflow, as such, having UI elements highlighted during debugging or activities logged into the Output Panel.

## vii. Log Message / Write Line / Message Box

These activities can also be used to show the output of our workflows, value of our variables & arguments.

## With compliments from:

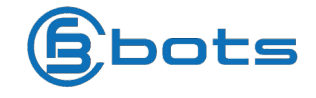

## **Keyboard Shortcuts**

Some keyboard shortcuts for various activities to save time.

#### i. File Management

- Ctrl + Shift + N (Create new blank process)
- Ctrl + O (Open previously created workflows)
- Ctrl + L (Open Log files folder)
- Ctrl + S (Save currently opened workflow)
- Ctrl + Shift + S (Save all opened workflows)

#### ii. Comments

- Ctrl + D (Ignore an activity by placing it in a Comment Out container)
- Ctrl + E (Remove an activity placed in a Comment Out container)

## iii. Debugging

- F7 (Runs currently opened workflow in debug mode)
- F8 (Checks currently opened workflow for validation errors)
- F9 (Mark selected activity with a breakpoint)
- Shift + F9 (Removes all breakpoints in the currently opened workflow)
- F11 (During debugging, Step Into function)
- Shift + F11 (During debugging, Step Over function)

#### iv. Recording

- Alt + Ctrl + W (Opens Web recording toolbar)
- Alt + Ctrl + B (Opens Basic recording toolbar)
- Alt + Ctrl + C (Opens Citrix recording toolbar)
- Alt + Ctrl + D (Opens Desktop recording toolbar)
- F2 (Add delay while recording)
   F3 (Specify a custom recording)
- region)
   F4 (Choose UI Framework to record with, Default/AA/UIA)

#### v. Workflow Execution

- F5 (Runs currently opened workflow)
- F12 (Stops execution of current workflow)

## vi. Selected Activity

- Ctrl + T (Places activity inside a Try section of Try-Catch activity)
- Ctrl + N (Creates a new Sequence Diagram)
- Ctrl + C (Copy selected activity)
- Ctrl + V (Pasted copied activity)

| Output methods for Screen Scraping |       |          |            |               |             |        |  |
|------------------------------------|-------|----------|------------|---------------|-------------|--------|--|
| Methods                            | Speed | Accuracy | Background | Text Position | Hidden Text | Citrix |  |
| Full Text                          | 100%  | 100%     | Yes        | No            | Yes         | No     |  |
| Native                             | 80%   | 100%     | No         | Yes           | No          | No     |  |
| OCR                                | 30%   | 98%      | No         | Yes           | No          | Yes    |  |

All Rights Reserved. CFB Bots Pte Ltd.